State Accounting Office of Georgia

# TL Central Administrators Job Aid – Forfeiture Balance Adjustments

Step by Step Instructions to Enter Adjustments to Forfeited Leave Balances and to Reinstate Forfeited Leave in Time and Labor

7/13/2017

## Contents

| Introduction                                                                         | 2 |
|--------------------------------------------------------------------------------------|---|
| Forfeited Annual Leave and Forfeited Sick Leave                                      | 2 |
| TRCs Used by Forfeiture Process                                                      | 2 |
| Adjust Forfeited Annual Leave, Forfeited Comb/Unknown Leave and Forfeited Sick Leave | 3 |
| TRCs Used to Adjust Forfeited Leave                                                  | 3 |
| Review Beginning Balances                                                            | 3 |
| How to Clear Forfeited Comb/Unknown Leave Balances                                   | 4 |
| How to Reinstate Forfeited Leave                                                     | 6 |

#### Introduction

Effective July 1, 2017, the Time and Labor system has been modified to further simplify time reporting and leave accruals. Effective with the modifications, Absence Management processes are no longer used for agencies using Time and Labor.

The purpose of this document is to describe Forfeited Annual Leave and Forfeited Sick Leave and the steps required to accurately adjust Forfeited Leave balances and reinstate Forfeited Leave.

#### Forfeited Annual Leave and Forfeited Sick Leave

The Forfeiture process for Annual Leave and Sick Leave runs on the last day of each month.

- Forfeiture process inserts the TRCs listed below on employee's timesheets on the last day of each month.
- Forfeiture process always inserts two rows on the timesheet:
  - One to increase Forfeited balance and one to decrease Leave balance or
  - One to decrease Forfeited balance and one to increase Leave balance.
- Time Administration process runs immediately after and update balances.
- Updated balances are displayed on the timesheet for the following period in the Leave / Compensatory Time tab.

| TRC | Description                       | TL Process /<br>Manual Entry on<br>Timesheet | Process Dates     | Affect on Balance |
|-----|-----------------------------------|----------------------------------------------|-------------------|-------------------|
| AFD | Annl Lv Proc Decrease             | Forfeiture Process                           | Last Day of Month | Decreases balance |
| FAI | Forf Annl Lv Proc Increase        | Forfeiture Process                           | Last Day of Month | Increases balance |
|     |                                   |                                              |                   |                   |
| FAD | Forf Annl Lv Proc Decrease        | Forfeiture Process                           | Last Day of Month | Decreases balance |
| AFI | Annl Lv Proc Increase             | Forfeiture Process                           | Last Day of Month | Increases balance |
|     |                                   |                                              |                   |                   |
| FCD | Forf Adj Comb/Unknown<br>Proc Dec | Forfeiture Process                           | Last Day of Month | Decreases balance |
| FCI | Forf Adj Comb/Unknown<br>Proc Inc | Forfeiture Process                           | Last Day of Month | Increases balance |
|     |                                   |                                              |                   |                   |
| FSD | Forf Sick Lv Proc Decrease        | Forfeiture Process                           | Last Day of Month | Decreases balance |
| SFI | Sick Lv Proc Increase             | Forfeiture Process                           | Last Day of Month | Increases balance |
|     |                                   |                                              |                   |                   |
| FSI | Forf Sick Lv Proc Increase        | Forfeiture Process                           | Last Day of Month | Increases balance |
| SFD | Sick Lv Proc Decrease             | Forfeiture Process                           | Last Day of Month | Decreases balance |

#### **TRCs Used by Forfeiture Process**

**Note**: Hours in the Forfeited Balance whose origin (Annual Leave or Sick Leave) cannot be easily determined were placed in the Forfeited Combined/Unknown Leave balance. The hours will be researched and upon determination of the correct Leave balance, applied using the appropriate TRCs above.

### Adjust Forfeited Annual Leave, Forfeited Comb/Unknown Leave and Forfeited Sick Leave

Follow the all steps in the following sections to enter adjustments to Forfeited Annual Leave, Forfeited Comb/Unknown Leave and Forfeited Sick Leave.

#### **TRCs Used to Adjust Forfeited Leave**

The TRCs in the chart below are used to enter adjustments to Forfeited Annual Leave, Forfeited Comb/Unknown Leave and Forfeited Sick Leave.

| TRC | Description                    | Leave Balance               | Increase /<br>Decrease<br>Balance |
|-----|--------------------------------|-----------------------------|-----------------------------------|
| AFN | Annl Lv Forf Adj Decrease      | Annual Leave                | Decrease                          |
| FAP | Forf Annl Lv Adj Increase      | Forf Annual Leave           | Increase                          |
|     |                                |                             |                                   |
| FAN | Forf Annl Lv Adj Decrease      | Forf Annual Leave           | Decrease                          |
| AFP | Annl Lv Forf Adj Increase      | Annual Leave                | Increase                          |
|     |                                |                             |                                   |
| SFN | Sick Lv Proc Decrease          | Sick Leave                  | Decrease                          |
| FSP | Forf Sick Lv Proc Increase     | Forf Sick Leave             | Increase                          |
|     |                                |                             |                                   |
| FSN | Forf Sick Lv Proc Decrease     | Forf Sick Leave             | Decrease                          |
| SFP | Sick Lv Proc Increase          | Sick Leave                  | Increase                          |
|     |                                |                             |                                   |
| FCN | Forf Adj Comb/Unknown Decrease | Forf Combined/Unknown Leave | Decrease                          |
| FCP | Forf Adj Comb/Unknown Increase | Forf Combined/Unknown Leave | Increase                          |

#### **Review Beginning Balances**

The example below has multiple steps which begin by describing Forfeited balances at the time of the 10/22/16 9.2 Upgrade. It continues through clearing Forfeited Comb/Unknown balances. Be sure to follow through all steps in the example.

At the time of the 9.2 Upgrade on 10/22/16, an employee had the following Forfeited Leave balances.

#### NAVIGATION: GLOBAL PAYROLL & ABSENCE MGMT > ABSENCE AND PAYROLL PROCESSING > REVIEW ABSENCE/PAYROLL INFO > RESULTS BY CALENDAR

| Accumulators  |                   |                                 | Personalize   Find   View 5   🗐 | 📕 🛛 First 🔇 | 1-53 of 53 🛞 |
|---------------|-------------------|---------------------------------|---------------------------------|-------------|--------------|
| Accumulator H | tesuits User Keys |                                 |                                 |             |              |
| Period        | Element Name      | Amount                          | Description                     | From        | Through      |
| Year to Date  | FLA_BAL           | LA_BAL 56.000000 Forfeited Lear |                                 | 01/01/2016  | 12/31/2016   |
| Year to Date  | FORFEITED LV_BAL  | 2380.864000                     | Forfeited Leave Balance         | 07/01/2016  | 06/30/2017   |
| Year to Date  | FLS_BAL           | 89.000000                       | Forfeited Leave Sick            | 01/01/2016  | 12/31/2016   |

During the 7/1/17 Conversion process, the following timesheet rows were inserted, processed by Time Administration and balances updated.

| Add<br>Comments | Day | Date | Reported Status | In | Lunch | In | Out | Punch<br>Total | Time Reporting Code                    | Quantity |
|-----------------|-----|------|-----------------|----|-------|----|-----|----------------|----------------------------------------|----------|
| 0               |     |      | Approved        |    |       |    |     |                | FSP - Forf Sick Lv Adj Increase 🗸      | 89.00    |
| 0               |     |      | Approved        |    |       |    |     |                | FAP - Forf Anni Lv Adj Increase 🗸      | 56.00    |
| 0               |     |      | Approved        |    |       |    |     |                | FCP - Forf Adj Comb/Unknown Increase 🗸 | 2235.86  |

# Notes: Forfeited Comb/Unknown Leave is equal to Total Forfeited Leave Less Forfeited Annual Leave Less Forfeited Sick Leave

Forfeited Leave Balance previously in Absence Management is not included in the Time and Labor Leave plans. The sum of Forfeited Annual Leave, Forfeited Sick Leave and Forfeited Comb/Unknown Leave hours is **equal** to Forfeited Leave balance.

#### How to Clear Forfeited Comb/Unknown Leave Balances

After research has been completed, follow the steps in this example to clear Forfeited Comb/Unknown Leave balances. In this example, it is determined the Forfeited Comb/Unknown Leave hours of 2235.864 is comprised of 1200 hour of Forfeited Annual Leave and 1035.864 hours of Forfeited Sick Leave. The steps describe how to increase hours in Forfeited Annual Leave balance and decrease hours in Forfeited Comb/Unknown Leave balance. Balance changes should be effective on the 9.2 Go-Live date for the Workgroup.

- Display the timesheet with 10/22/16 date
- Add timesheet row(s) for 10/22/16 (will need two rows)
- **Note**: 10/22/16 is the 9.2 Upgrade Go-Live date for this employee and the date the hours were inserted in the Forfeited Comb/Unknown Leave balance.
- On one of the added 10/22/16 timesheet rows in the *Time Reporting Code* field, click the dropdown arrow and select FCN - Forf Adj Comb/Unknown Decrease
- In the Quantity field , enter 1200 to decrease the Forfeited Comb/Unknown Leave balance by 1200 hours
- On the other added 10/22/16 timesheet rows in the *Time Reporting Code* field, click the dropdown arrow and select FAP – Forf Annl Lv Adj Increase
- > In the *Quantity* field , enter 1200 to <u>increase</u> the Forfeited Annual Leave balance by 1200 hours

- > Do not enter a Leave Reason in the *Leave Reason* field
- > Click the *Comments* icon and enter a description of the transactions

| Comments | related to time enter | ed for 10/22/20 | 16 Personalize   Find   View All   🖾   🔢                                                                                      | First 🕙 1 of 1 🕑 Last                          |
|----------|-----------------------|-----------------|----------------------------------------------------------------------------------------------------|------------------------------------------------|
| User ID  | DateTime Created      | Source          | Comment                                                                                                    |                                                |
| 00991844 | 06/29/2017 10:12AM    | Time Reporting  | Adj to move from Forf Comb/Unknown - Balance at time o<br>on mm/dd/yyyy was 1200 hours of Forf Annual Lv and 10<br>Sick Leave | of transfer from Co xxx<br>35.86 hours of Forf |

- <u>Note</u>: *Comments* field is for the date; therefore, be sure to add Comments for all transactions for the date: In the example above, the Comments include details for Forfeited Annual Leave and Forfeited Sick Leave.
- Click the *Submit* button
- Approve the timesheet rows

| Review<br>Comments | Day | Date  | Reported Status | In | Lunch | In | Out | Punch<br>Total |                                        | Quantity T |
|--------------------|-----|-------|-----------------|----|-------|----|-----|----------------|----------------------------------------|------------|
| Þ                  | Sat | 10/22 | Approved        |    |       |    |     |                | FAP - Forf Anni Lv Adj Increase 🗸      | 1200.00    |
| 2                  |     |       | Approved        |    |       |    |     |                | FCN - Forf Adj Comb/Unknown Decreas 🗸  | 1200.00    |
| Ø                  |     |       | Approved        |    |       |    |     |                | FCP - Forf Adj Comb/Unknown Increase 🗸 | 2235.86    |
| Ø                  |     |       | Approved        |    |       |    |     |                | FSP - Forf Sick Lv Adj Increase 🗸      | 89.00      |
| P                  |     |       | Approved        |    |       |    |     |                | FAP - Forf Anni Lv Adj Increase 🗸      | 56.00      |

- Follow the steps below to increase hours to Forfeited Sick Leave balance and decrease hours in Forfeited Comb/Unknown Leave balance,
- Display the timesheet with 10/22/16 date
- > Add timesheet row(s) for 10/22/16 (will need two rows)

**Note**: 10/22/16 is the 9.2 Upgrade Go-Live date for this employee and the date the hours were inserted in the Forfeited Comb/Unknown Leave balance.

- On one of the added 10/22/16 timesheet rows in the *Time Reporting Code* field, click the dropdown arrow and select FCN - Forf Adj Comb/Unknown Decrease
- In the *Quantity* field , enter 1035.86 to <u>decrease</u> the Forfeited Comb/Unknown Leave balance by 1035.86 hours
- On the other added 10/22/16 timesheet rows in the *Time Reporting Code* field, click the dropdown arrow and select FSP – Forf Sick Lv Adj Increase
- > In the *Quantity* field , enter 1035.86 to increase the Forfeited Sick Leave balance by 1035.86 hours
- > Do not enter a Leave Reason in the *Leave Reason* field
- > The *Comments* were completed in the steps above for Forfeited Annual Leave

| Comments | related to time enter | red for 10/22/201 | 16 Personalize   Find   View All   🗷   👪 🛛 First 🕔 1 of 1 🕑 Last                                                                                                    |
|----------|-----------------------|-------------------|----------------------------------------------------------------------------------------------------|
| User ID  | DateTime Created      | Source            | Comment                                                                                                    |
| 00991844 | 06/29/2017 10:12AM    | Time Reporting    | Adj to move from Forf Comb/Unknown - Balance at time of transfer from Co xxx<br>on mm/dd/yyyy was 1200 hours of Forf Annual Lv and 1035.86 hours of Forf<br>Sick Leave |

- <u>Note</u>: *Comments* field is for the date; therefore, be sure to add Comments for all transactions for the date: In the example above, the Comments include details for Forfeited Annual Leave and Forfeited Sick Leave.
- Click the *Submit* button
- Approve the timesheet rows

| Review<br>Comments | Day | Date  | Reported Status | In | Lunch | In | Out | Punch<br>Total | Time Reporting Code                    | Quantity D |
|--------------------|-----|-------|-----------------|----|-------|----|-----|----------------|----------------------------------------|------------|
| Þ                  |     | 10/22 | Approved        |    |       |    |     |                | FSP - Forf Sick Lv Adj Increase 🗸      | 1035.86    |
| P                  |     |       | Approved        |    |       |    |     |                | FCN - Forf Adj Comb/Unknown Decreas 🗸  | 1035.86    |
| P                  |     |       | Approved        |    |       |    |     |                | FAP - Forf Anni Lv Adj Increase 🗸      | 1200.00    |
| P                  |     |       | Approved        |    |       |    |     |                | FCN - Forf Adj Comb/Unknown Decreas 🗸  | 1200.00    |
| P                  |     |       | Approved        |    |       |    |     |                | FSP - Forf Sick Lv Adj Increase 🗸      | 89.00      |
| ø                  |     |       | Approved        |    |       |    |     |                | FCP - Forf Adj Comb/Unknown Increase 🗸 | 2235.86    |
| P                  |     |       | Approved        |    |       |    |     |                | FAP - Forf Anni Lv Adj Increase 🗸      | 56.00      |

Once the rows are approved, the nightly Time Administration process will run and create payable time and update balances effective 10/22/16.

| Summary         Leave / Compensatory Time         Exceptions         Payable Time |            |                  |                 |                 |             |  |  |  |  |  |
|-----------------------------------------------------------------------------------|------------|------------------|-----------------|-----------------|-------------|--|--|--|--|--|
| Leave and Compensatory Time Balances 🕜 Personalize   Find   🖾   👪                 |            |                  |                 |                 |             |  |  |  |  |  |
| Plan Type                                                                         | Plan       | Recorded Balance | Minimum Allowed | Maximum Allowed | View Detail |  |  |  |  |  |
| Comp Time                                                                         | FORFEIT AL | 1256.00          | 0               |                 | 2           |  |  |  |  |  |
| Comp Time                                                                         | FORFEIT CP | 0.00             | 0               |                 | 2           |  |  |  |  |  |
| Comp Time                                                                         | FORFEIT SL | 1124.86          | 0               |                 | <b>*</b>    |  |  |  |  |  |

#### How to Reinstate Forfeited Leave

This example describes how to reinstate Forfeited Annual Leave or Forfeited Sick Leave balances. In this example, an employee has been approved for 150 hours of Forfeited Annual Leave to be restored effective 7/1/17. Follow the steps below to restore the Forfeited Annual Leave hours.

All activities in *How to Clear Forfeited Comb/Unknown Leave Balances <u>MUST</u> be completed prior to any of the following steps. There <u>cannot</u> be hours remaining in the Forfeited Comb/Unknown Leave balance.* 

| ſ | Summary         Leave / Compensatory Time         Exceptions         Payable Time |            |                  |                 |                 |             |  |  |  |  |
|---|-----------------------------------------------------------------------------------|------------|------------------|-----------------|-----------------|-------------|--|--|--|--|
| l | Leave and Compensatory Time Balances ② Personalize   Find                         |            |                  |                 |                 |             |  |  |  |  |
| l | Plan Type                                                                         | Plan       | Recorded Balance | Minimum Allowed | Maximum Allowed | View Detail |  |  |  |  |
| l | Comp Time                                                                         | FORFEIT AL | 1256.00          | 0               |                 | 2           |  |  |  |  |
| l | Comp Time                                                                         | FORFEIT CP | 0.00             | 0               |                 | 2           |  |  |  |  |
| L | Comp Time                                                                         | FORFEIT SL | 1124.86          | 0               |                 | 2           |  |  |  |  |

- Display the timesheet with 7/1/17 date
- > Add timesheet row(s) for 7/1/17 (will need two rows)
- <u>Note</u>: Inserting the adjustments on timesheet rows 7/1/17 will allow the employee to begin taking Annual Leave hours on 7/1/17 (after adjustment rows are processed by Time Administration).
- On one of the added 7/1/17 timesheet rows in the *Time Reporting Code* field, click the drop-down arrow and select FAN Forf Annl Lv Adj Decrease
- > In the *Quantity* field , enter 150 to <u>decrease</u> the Forfeited Annual Leave balance by 150 hours
- On the other added 7/1/17 timesheet row in the *Time Reporting Code* field, click the drop-down arrow and select ALP Annual Lv Adj Increase
- > In the *Quantity* field , enter 150 to <u>increase</u> the Annual Leave balance by 150 hours

| Day | Date | Reported Status | In | Lunch | In | Out | Punch<br>Total | Time Reporting Code               | Quantity D |
|-----|------|-----------------|----|-------|----|-----|----------------|-----------------------------------|------------|
| Sat | 7/1  | New             |    |       |    |     |                | ALP - Annual Lv Adj Increase 🗸 🗸  | 150.00     |
|     |      | New             |    |       |    |     |                | FAN - Forf Anni Lv Adj Decrease 🗸 | 150.00     |

- > Do not enter a Leave Reason in the *Leave Reason* field
- > Click the *Comments* icon and enter a description of the transactions

| Comments                    | related to time enter | red for 07/01/20 | 17 Personalize   Find   View All   🔄   🔜 First                   | 🕙 1 of 1 | 🕑 Last |
|-----------------------------|-----------------------|------------------|------------------------------------------------------------------|----------|--------|
| User ID                     | DateTime Created      | Source           | Comment                                                          |          |        |
| 00991844                    | 06/29/2017 8:22AM     | Time Reporting   | Reinstate 150 hours of Forfeited Annual Leave effective 7/1/2017 |          |        |
| Add Comment OK Cancel Apply |                       |                  |                                                                  |          |        |

- Click the **OK** button
- Click the *Submit* button
- Approve the timesheet rows

| Review<br>Comments | Day | Date | Reported Status | In | Lunch | In | Out | Punch<br>Total | Time Reporting Code               | Quantity [ |
|--------------------|-----|------|-----------------|----|-------|----|-----|----------------|-----------------------------------|------------|
| P                  | Sat | 7/1  | Approved        |    |       |    |     |                | ALP - Annual Lv Adj Increase 🗸 🗸  | 150.00     |
| Þ                  |     |      | Approved        |    |       |    |     |                | FAN - Forf Anni Lv Adj Decrease 🗸 | 150.00     |

Once the rows are approved, the nightly Time Administration process will create payable time and update the balances. The employee will be able to enter Annual Leave Taken beginning on 7/1/17 timesheet row.

| Leave and Compe | ensatory Time Balances 👔 | Personalize   Find   🔄   🌆 |                 |                 |             |  |  |  |
|-----------------|--------------------------|----------------------------|-----------------|-----------------|-------------|--|--|--|
| Plan Type       | Plan                     | Recorded Balance           | Minimum Allowed | Maximum Allowed | View Detail |  |  |  |
| Comp Time       | ANN1                     | 150.00                     | -9999           |                 | 2           |  |  |  |
| Comp Time       | FORFEIT AL               | 1106.00                    | -9999           |                 | 2           |  |  |  |
| Comp Time       | FORFEIT CP               | 0.00                       | -9999           |                 | 2           |  |  |  |
| Comp Time       | FORFEIT SL               | 1124.86                    | -9999           |                 | 2           |  |  |  |